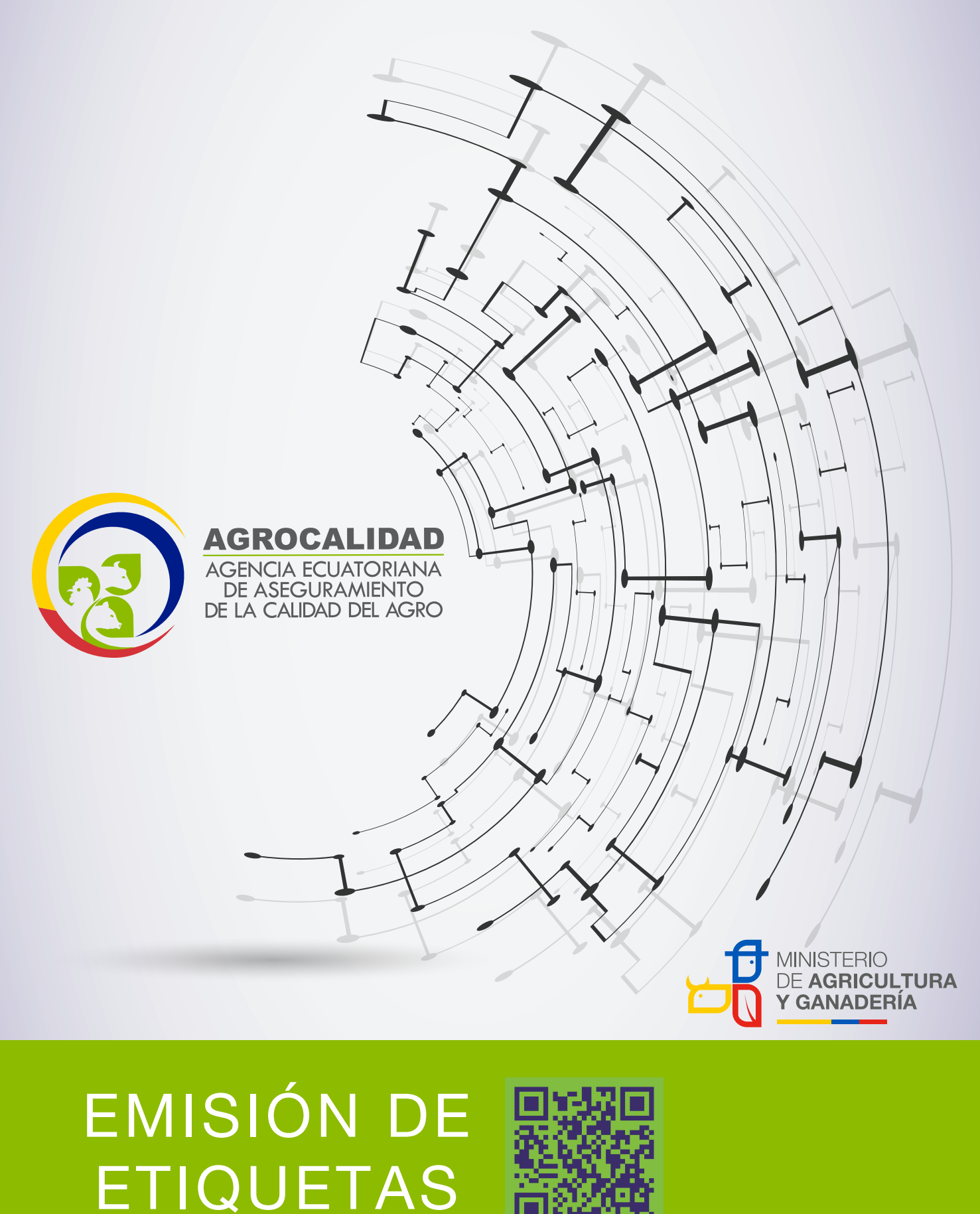

## SISTEMA GUIA Constant

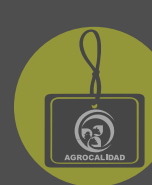

Para ingresar al Sistema GUIA debemos abrir el "Navegador" de nuestra elección, de preferencia Chrome.

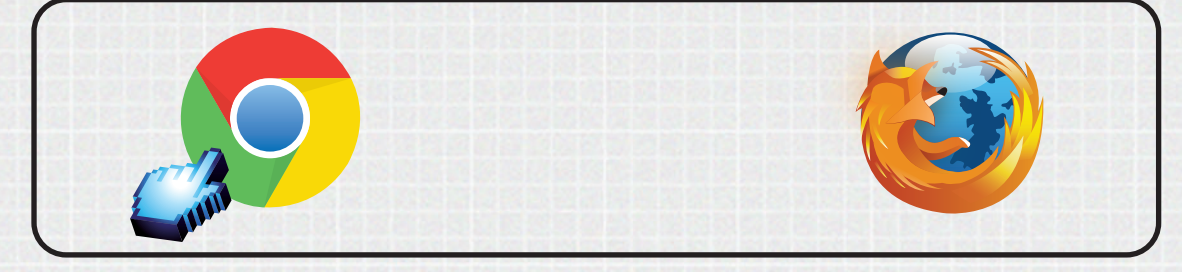

Se recomienda utilizar chrome Versión 55.0.2883.87 y Mozilla Firefox 50.0.2 o superior.

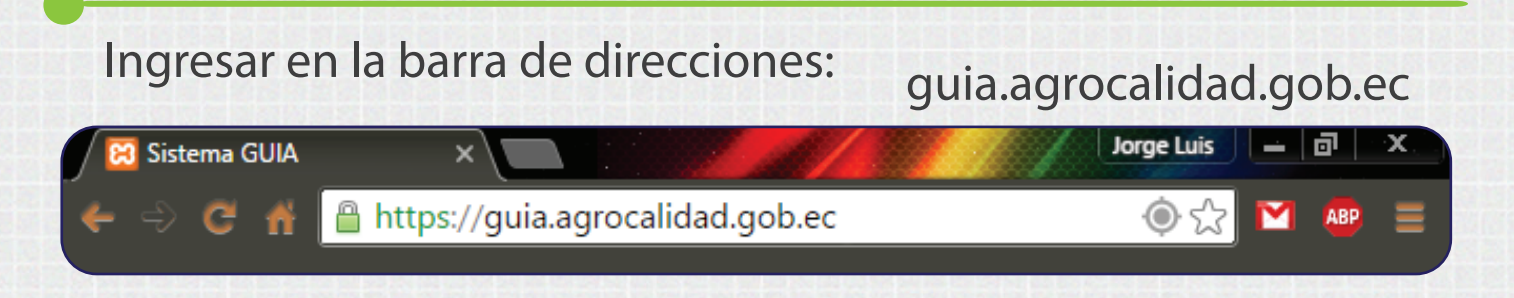

Para ingresar al SISTEMA GUIA nos pide un usuario y contraseña

| MINISTERIO<br>DE AGRICULTURA<br>Y GANADERÍA<br>AGROCALIDAD                                                            | Ingresar Usuario<br>El usuario es el número de cédula                |
|----------------------------------------------------------------------------------------------------|----------------------------------------------------------------------|
| Ingreso a sistema GUIA                                                                                                | En el caso de ser empresa es el RUC                                  |
| tención<br><u>Representa usted a un operador o</u><br><u>empresa? Regístrese aquí</u><br><b>Usuario</b><br>0916597416 | 2 Ingresar Contraseña<br>La contraseña es definida por el<br>usuario |
| Contraseña<br>                                                                                                    | 3 Click al botón "Ingresar"<br>Ingresamos finalmente al sistema      |
| Sistema Gestionador Unificado de Información<br>Agrocalidad 2015<br>Gestión Tecnológica                               |                                                                      |

#### **EMISIÓN DE ETIQUETAS**

El modulo servirá para la impresión de etiquetas, las mismas que van pegadas en la cajas para la exportación de ornamentales (rosas, flores, follajes, etc.), esta a su vez se generan a través del Sistema GUIA; solo lo visualizarán los operadores que estén registrados como "**Acopiador y comercializador**".

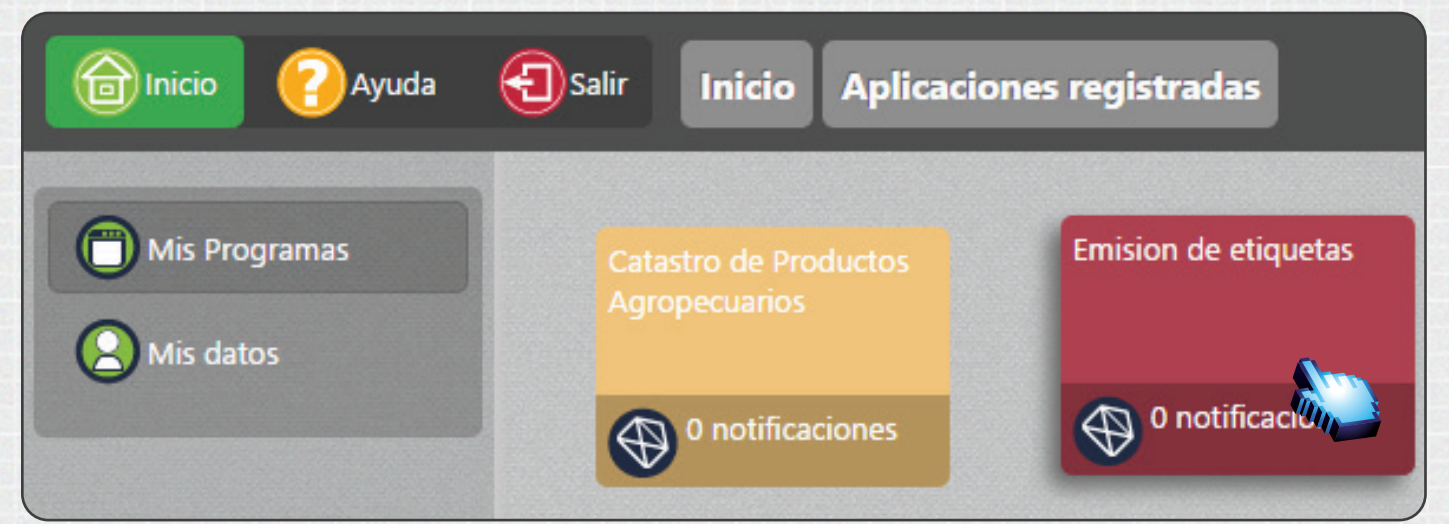

Dar doble click izquierdo a "Emisión de Etiquetas" para abrir el módulo.

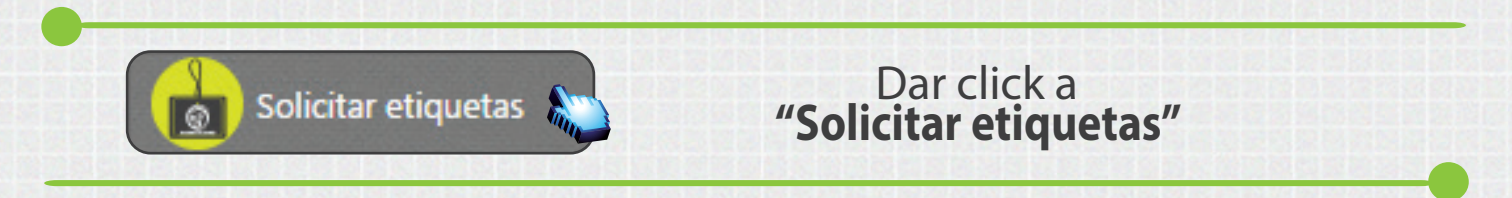

Dar click izquierdo a "*Nuevo*", para realizar una nueva solicitud de etiquetas. El usuario podrá ingresar la cantidad que desee.

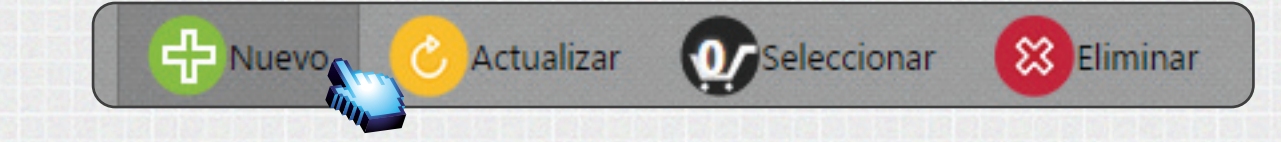

Nota:

El costo de la etiqueta se cobrará con el mismo ítem del tarifario 01.01.002 Servicio de certificación fitosanitaria para exportación en ornamentales con etiqueta como se lo hace actualmente de forma manual.

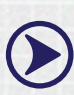

(>)

El número de Solicitud que se presenta cuando se realiza una nueva solicitud *deberá ser enviado* para poder solventar cualquier problema de impresión.

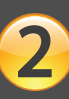

Se muestra el Bloque "Ingreso de Número de Etiquetas", seleccionar el Sitio:

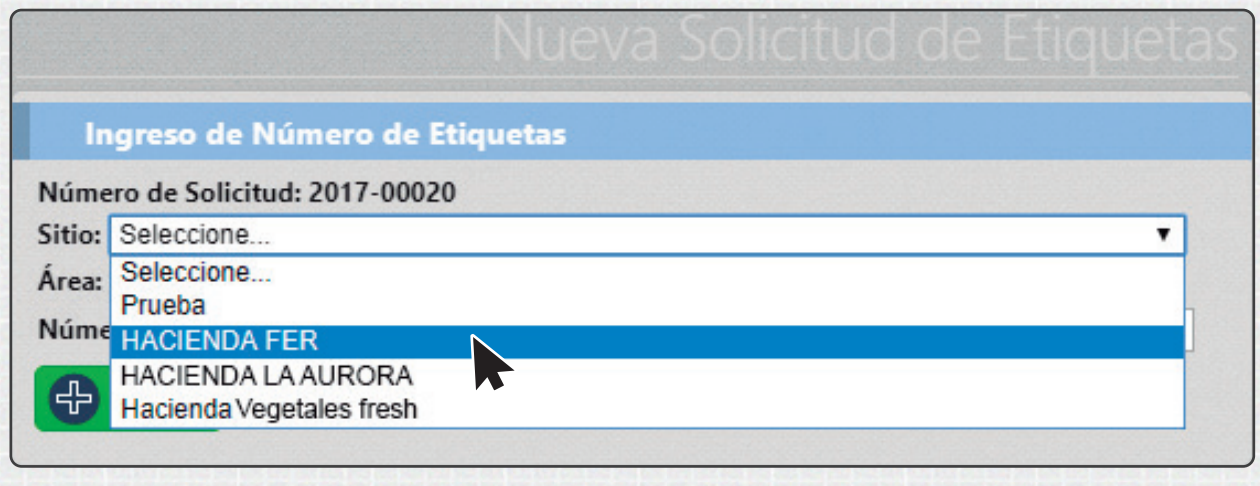

#### Nota:

> Se pueden generar etiquetas de *varios sitios y áreas* del mismo operador.

Si desea conocer las definiciones de *Sitio y Área* revisar el manual de *Registro de Operador* que consta en *Ayuda del sistema GUIA*.

Seleccionar el área deseada, del sitio escogido anteriormente.

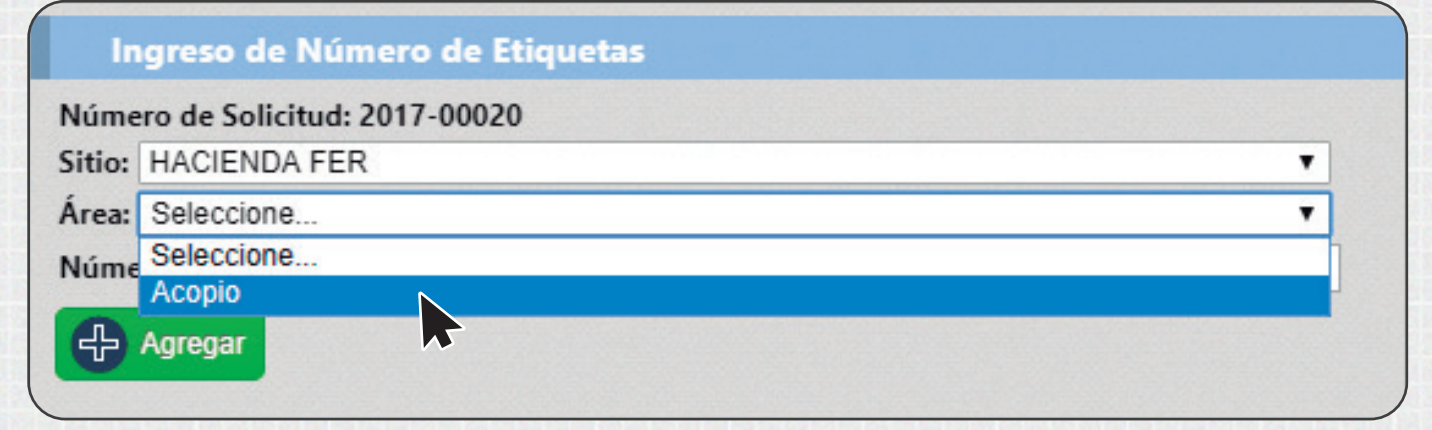

Ingresar el Número de Etiquetas que desea y dar click al botón "Agregar"

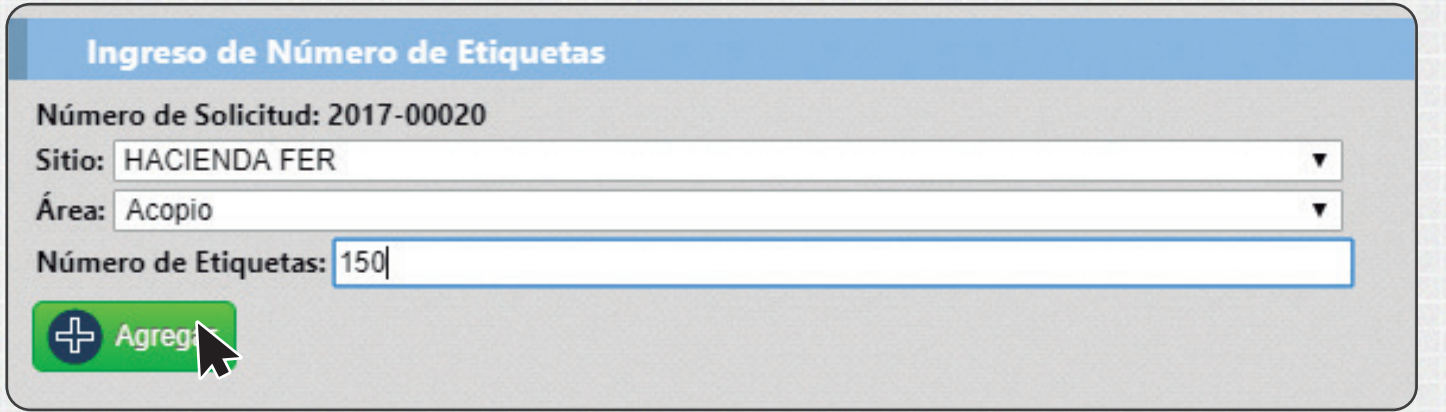

#### A continuación se muestra las cantidad de" Etiquetas de Sitios Agregados"

| # Solicitud | Nombre del Sitio | Nombre del Área | # Etiquetas |          |
|-------------|------------------|-----------------|-------------|----------|
| 2017-00020  | HACIENDA FER     | Acopio          | 150         | 🛑 Quitar |

Si se ha equivocado en el número de etiquetas puede presionar el botón

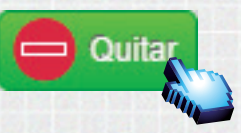

Se procederá a eliminarse los datos ingresados.

| # Solicitud | Nombre del Sitio | Nombre del Área | # Etiquetas |
|-------------|------------------|-----------------|-------------|
|-------------|------------------|-----------------|-------------|

Si desea agregar más "*Etiquetas*" de otro sitio o área, seleccionar un sitio diferente.

| In     | greso de Número de Etiquetas |    |
|--------|------------------------------|----|
| Núme   | ro de Solicitud: 2017-00020  |    |
| Sitio: | HACIENDA FER                 | •  |
| Área:  | Seleccione                   |    |
|        | Prueba                       |    |
| Núme   | HACIENDA FER                 | L. |
|        | HACIENDA LA AURORA           |    |
|        | Hacienda Vegetales fresh     |    |

#### Seleccionar el área deseada

| In       | greso de Número de Etiquetas |   |
|----------|------------------------------|---|
| Núme     | ro de Solicitud: 2017-00020  |   |
| Sitio:   | HACIENDA LA AURORA           | • |
| Área:    | Seleccione                   | • |
| Núme     | Seleccione                   |   |
| <b>+</b> | agrokacop agrokacop2         |   |

Ingresar el Número de Etiquetas que desea y dar click al botón "Agregar"

| Ingreso de Número de Etiquetas  |   |
|---------------------------------|---|
| Número de Solicitud: 2017-00020 |   |
| Sitio: HACIENDA LA AURORA       | • |
| Área: agrokacop                 | • |
| Número de Etiquetas: 30         |   |
| Agregar                         |   |

#### Se muestra las "Etiquetas de Sitios Agregados"

| # Solicitud | Nombre del Sitio   | Nombre del Área | # Etiquetas |          |
|-------------|--------------------|-----------------|-------------|----------|
| 2017-00020  | HACIENDA FER       | Acopio          | 150         | e Quitar |
| 2017-00020  | HACIENDA LA AURORA | agrokacop       | 30          | Cuitar   |

A continuación se muestra el total de las etiquetas y dar click al botón "*Enviar*" para emitir la solicitud de etiquetas.

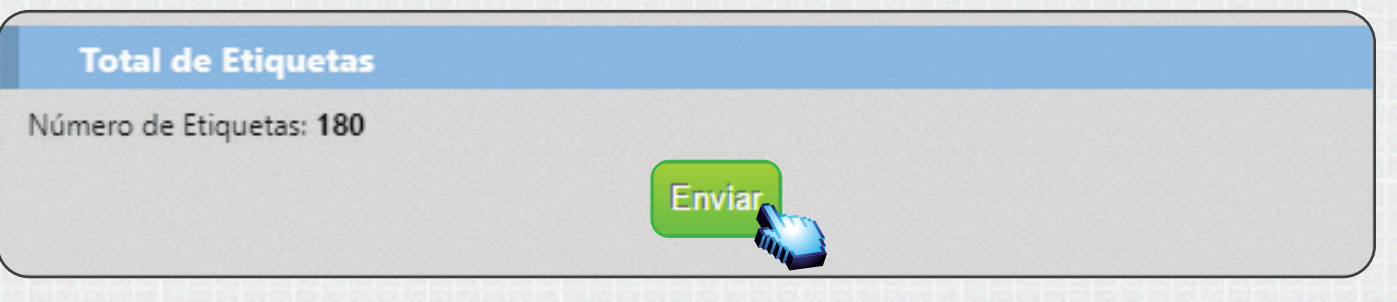

En el Bloque Buscar solicitud, seleccionar el estado de solicitud

| Buscar Solicitud    |                        |   |
|---------------------|------------------------|---|
| Número de Solicitud |                        |   |
| Estado Solicitud    | Seleccione             | ۲ |
| Fecha               | Seleccione<br>Aprobado |   |
|                     | Enviado                |   |
|                     | Por Pagar              |   |

Dar click izquierdo al botón "Buscar"

Buscar

Se muestra el filtro de la búsqueda realizada

| # Items | # Solicitud | Estado  | # Etiquetas Disponibles |   |
|---------|-------------|---------|-------------------------|---|
| 1       | 2017-00020  | Enviado | 0                       |   |
| 2       | 2017-00019  | Enviado | 0                       | ſ |

Una vez generada la orden de pago el *Departamento Financiero de Agrocalidad* te da un tiempo de respuesta máximo en **24 horas**, el usuario la podrá visualizar al buscar en el estado de solicitud y seleccionar **Por Pagar.** 

| Buscar Solicitud    |                                                 |
|---------------------|-------------------------------------------------|
| Número de Solicitud |                                                 |
| Estado Solicitud    | Por Pagar 🔹                                     |
| Fecha               |                                                 |
|                     | Dar click izquierdo al Buscar<br>botón "Buscar" |

#### Se muestra el filtro de la búsqueda realizada

| # Items | # Solicitud | Estado    | # Etiquetas Disponit | oles |
|---------|-------------|-----------|----------------------|------|
| 1       | 2017-00020  | Por Pagar | 0                    |      |

En la pantalla de la derecha se muestra los **Datos Operador** y **Número de Etiquetas** y el **Monto a Pagar**.

| iocoto  |
|---------|
|         |
|         |
| alcazar |
|         |
|         |
|         |
|         |
|         |
|         |
|         |
|         |

El usuario debe acercarse a cancelar a cualquier agencia del **Banco del Pacífico o Banco Guayaquil** con el código de tarifa respectivo; para luego **Ilevar el comprobante de Pago a las oficinas distritales Financieras de Agrocalidad.** 

| Aprobado 🔹 |
|------------|
|            |
|            |

Una vez realizado el pago, el estado de la solicitud de etiquetas cambiará automáticamente ha *APROBADO* y se podrá visualizar el número de etiquetas disponibles.

| # Items | # Solicitud | Estado   | # Etiquetas Disponibles |
|---------|-------------|----------|-------------------------|
| 1       | 2017-00020  | Aprobado | 180                     |
| 2       | 2017-00018  | Aprobado | 70                      |

En la pantalla de la derecha se muestra el bloque *"Número de Etiquetas por Sitio",* donde se presenta el número de etiquetas disponibles por sitios

| Número de Etiquetas por Sitio |             |                    |                 |             |
|-------------------------------|-------------|--------------------|-----------------|-------------|
| Seleccione                    | # Solicitud | Nombre del Sitio   | Nombre del Área | # Etiquetas |
| C                             | 2017-00020  | HACIENDA FER       | Acopio          | 150         |
| 0                             | 2017-00020  | HACIENDA LA AURORA | agrokacop       | 30          |

Seleccionar de que Sitio desea Imprimir las etiquetas.

| eleccione | # Solicitud | Nombre del Sitio   | Nombre del Área | # Etiquetas |
|-----------|-------------|--------------------|-----------------|-------------|
| tre       | 2017-00020  | HACIENDA FER       | Асоріо          | 150         |
| 4         | 2017-00020  | HACIENDA LA AURORA | agrokacop       | 30          |

Ingresar el Número de Etiquetas que el usuario desee imprimir sobre el sitio elegido anteriormente.

| Nombre del Sitio:                | HACIENDA FER |  |
|----------------------------------|--------------|--|
| Número de Etiquetas Disponibles: | 150          |  |
| Cuantas Desea Imprimir:          | 25           |  |

Dar click izquierdo al botón "Imprimir"

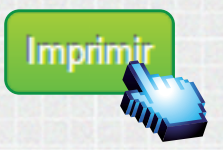

8

#### Nota:

La cantidad máxima a solicitar es de 1'000.000 de etiquetas por solicitud en el Sistema GUIA.

La cantidad máxima de impresión es hasta 500 etiquetas, según su saldo disponible en el sistema GUIA.

#### Nota:

No dejar el sistema GUIA sin actividad por más de 5 minutos ya que la sesión se caducará y puede causar inconvenientes al momento de estar imprimiendo las etiquetas.

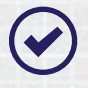

Pueden existir conflictos en la configuración de la impresora, verificar instalación, configuración de la impresora, que este cargada con papel y que tenga cartucho o tinta.

Para imprimir las etiquetas el usuario (Operador) previamente deberá configurar su impresora con la dimensiones de 5 cm de alto y 10 cm de ancho y mantener sus navegadores actualizados.

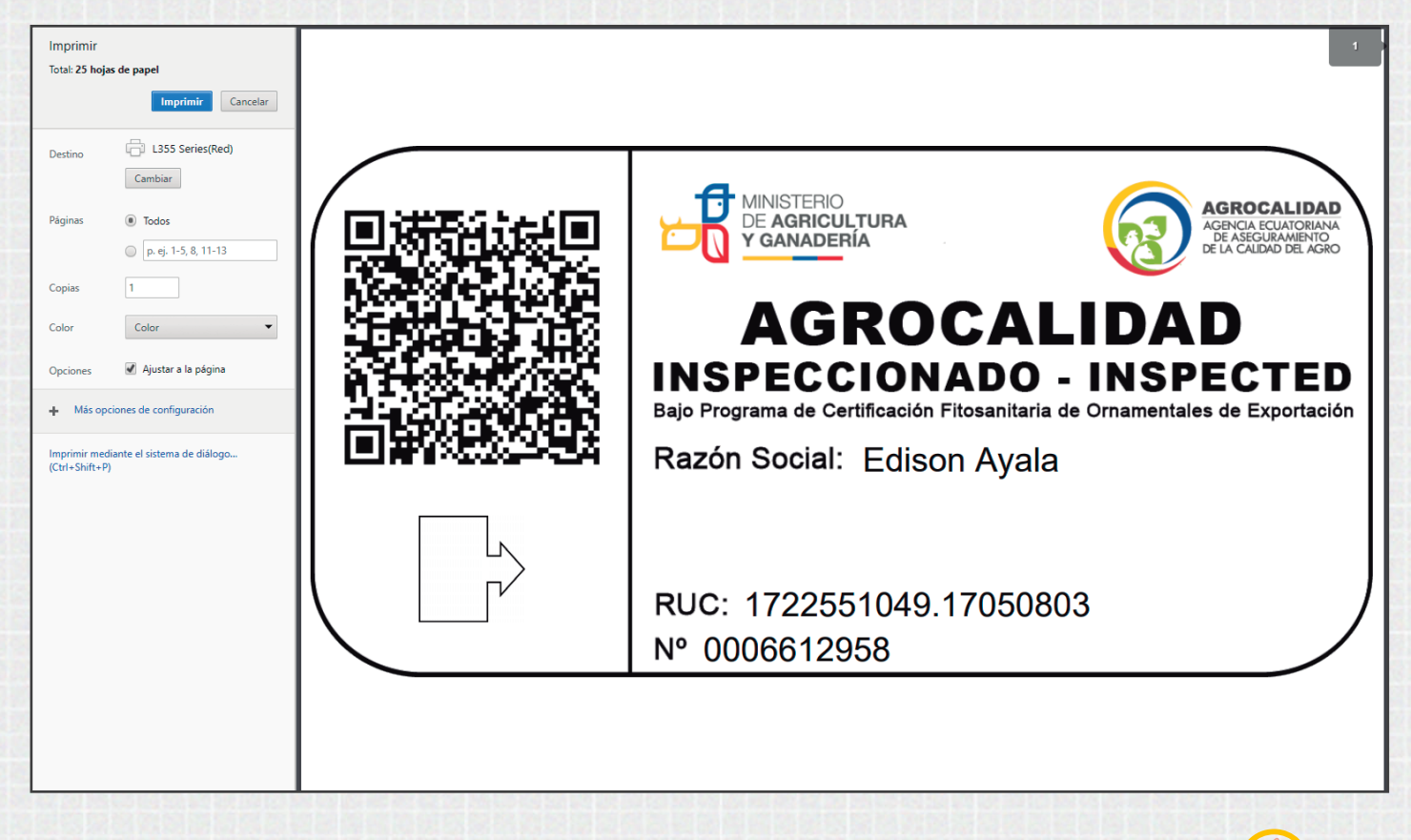

Se han generado las 25 etiquetas y están listas para imprimir.

## www.agrocalidad.gob.ec

¡Regístrese en el sistema GUIA en nuestro sitio web!

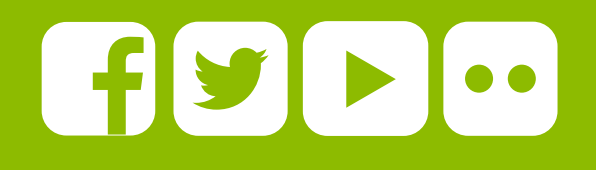

# **1800** AGRO00 247600 ATENCIÓN CIUDADANO

Av. Eloy Alfaro N30 - 350 y Av. Amazonas. Edificio MAGAP piso 9 Telf.: (593) 2 2567 232 ext. 101 direccion@agrocalidad.gob.ec Quito-Ecuador

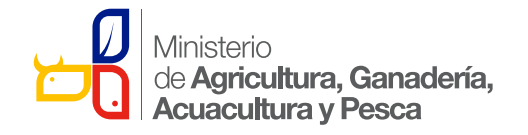

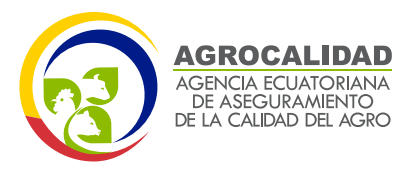